# Discente (Estagiário(a))

## Definição:

• Estagiário(a): é o principal interessado no estágio, sendo responsável por exercer as atividades definidas no plano de trabalho, durante a vigência do estágio.

# Principais dúvidas:

- 1. Como acompanhar as assinaturas dos termos do meu estágio?
  - Para acompanhar as assinaturas dos termos do meu estágio, basta seguir os seguintes passos:
    - 1. Entrar no Portal do(a) Discente.
    - 2. Selecionar a opção Gerenciar estágios no menu de Estágio.
    - Localizar o estágio.
    - 4. Expandir o Menu de opções e selecionar a opção Acompanhar Assinaturas.
    - 5. Serão listadas as assinaturas dos termos referentes ao estágio selecionado, bem como, a situação de cada assinatura.
- 2. Como saber se possuo termos de estágio pendentes de assinatura?

Para verificar se existem termos pendentes de assinatura, basta seguir os seguintes passos:

- 1. Entrar no Portal do(a) Discente.
- 2. Localizar o link Assinaturas de Estágios Pendentes no menu de Estágios.
- 3. Ao lado do link estão contabilizados os termos de estágio que estão pendentes de assinatura.

#### 3. Como assinar o termo do meu estágio?

Para assinar o termo do estágio, basta seguir os seguintes passos:

- 1. Entrar no Portal do(a) Discente.
- 2. Selecionar a opção Assinaturas de Estágios Pendentes no menu de Estágio.
- 3. Localizar o termo de estágio que deverá ser assinado.
- 4. Verificar os dados do estágio.
- 5. Concordar com o Termo de Compromisso de estágio.
- 6. Confirmar senha.
- 4. Até quando é permitido a assinatura de um termo de estágio?

A assinatura dos termos de estágio estão sujeitas aos seguintes prazos:

- 1. Termo de Compromisso de Estágio: é permitido assinar até o dia anterior ao início do estágio.
- 2. Termo de Aditivo de Estágio: é permitido assinar em qualquer momento após a solicitação da assinatura.
- 3. Termo de Rescisão: é permitido assinar em qualquer momento após a solicitação da assinatura.
- 5. Quando posso gerar o termo de compromisso do meu estágio?

O **Termo de Compromisso de Estágio** (TCE) só poderá ser gerado quando o estágio está no status **Aprovado** e não possui assinaturas pendentes.

#### 6. Quando posso gerar o termo de aditivo do meu estágio?

O Termo de Aditivo de Estágio só poderá ser gerado quando o estágio possui algum aditivo **Aprovado** e o mesmo não possui assinaturas pendentes.

7. Quando posso gerar o termo de rescisão do meu estágio?

O Termo de rescisão só poderá ser gerado quando o estágio é **Cancelado** antes do prazo de Conclusão.

- 8. O que quer dizer cada status do meu estágio?
  - 1. EM ANÁLISE GESTOR: indica que o estágio está sendo analisado pelo Gestor de estágio.
  - EM ANÁLISE PEDAGÓGICA: indica que o estágio está sendo analisado pelo Coordenador do Curso/Estágio do respectivo departamento.
  - NECESSITA DE CORREÇÃO: indica que foram encontrados erros/inconsistência nos dados do estágio e é necessário realizar as correções indicadas para prosseguir com o processo de aprovação do estágio.
  - 4. **PENDENTE DE ASSINATURA ORIENTADOR:** indica que o estágio passou da *Análise pedagógica* e o **Orientador** indicado precisa assinar o *Termo de compromisso* para que o processo de aprovação de estágio possa seguir.
  - 5. EM ANALISE EMPRESA: indica que o estágio passou pela *Análise pedagógica* e teve o termo assinado pelo **Orientador** do estágio. Nesta etapa o **Agente Integrador** ou a **Concedente de estágio** irá informar os *dados do seguro e o período do estágio*.
  - 6. APROVADO: indica que estágio passou por todas as etapas de aprovação e foi solicitada a assinatura do *Termo de Compromisso* pelo **Supervisor Técnico, Discente e Pró-reitor.**
  - 7. SOLICITADO CANCELAMENTO: indica que foi solicitado o cancelamento do estágio.
  - 8. AGUARDANDO RELATÓRIO FINAL: indica o estágio possui uma pendência no preenchimento do relatório final de estágio.
  - 9. NÃO APROVADO: indica que o estágio não foi aprovado durante o processo.
  - 10. CANCELADO: indica que o estágio foi *cancelado* antes do prazo final.
  - 11. CONCLUÍDO: indica que o estágio chegou ao prazo final e foi concluído.
- 9. Em quais situações meu estágio/aditivo pode ser barrado?

Um estágio/aditivo poderá ser barrado em situações em que sejam encontradas inconsistências nos dados do estágio ou o sistema identifique alguma das situações: • Carga horária máxima alcançada: Ocorre quando o discente ultrapassou a carga horária máxima de atividades (*estágios, bolsas e alguns auxílios possuam carga horária vinculada*). As regras aplicadas são as seguintes:

| Situação                                             | Carga horária máxima (semanal) |
|------------------------------------------------------|--------------------------------|
| Somente estágios não obrigatórios                    | 30h                            |
| Estágios não obrigatórios + bolsas e/ou auxílios     | 30h                            |
| Somente estágios obrigatórios                        | 40h                            |
| Somente estágios obrigatórios + bolsas e/ou auxílios | 40h                            |
| Estágios de ambos os tipos                           | 40h                            |
| Estágios dos dois tipos + bolsas e/ou auxílios       | 40h                            |

## Valor máximo de remunerações alcançando: Ocorre quando o discente ultrapassou o valor máximo de recebimento de estágios + bolsas e/ou auxílios. As regras aplicadas são as seguintes:

| Situação                                         | Campus com RESUN? | Remuneração máxima (mensal) |
|--------------------------------------------------|-------------------|-----------------------------|
| Somente estágios (ambos os tipos)                | Não               | Não possui valor limite     |
| Somente estágios (ambos os tipos)                | Sim               | Não possui valor limite     |
| Estágios (ambos os tipos) + bolsas e/ou auxílios | Não               | Um salário mínimo e meio    |
| Estágios (ambos os tipos) + bolsas e/ou auxílios | Sim               | Um salário mínimo           |

## 10. O que posso fazer quando meu estágio foi barrado ?

O sistema possui as validações de acúmulo feitas com base nas resoluções de estágio e do PNAES, para impedir o acúmulo excessivo de carga horária e o acúmulo indevido de remunerações pagas utilizando recursos da Universidade. Caso o estágio tenha sido barrado por conta de uma das restrições de carga horária e/ou restrições de remuneração, o discente poderá optar por:

- 1. Desistir do vínculo de bolsista entrando em contato com o(a) orientador(a) do projeto (*em casos em que o(a) discente possui uma bolsa. ex.: PIBIC, PIBIT, PROEX, Monitoria ou PRODAP.*).
- 2. Pedir o cancelamento de algum dos auxílios recebidos (pode ser feito entrando em contado com a PROEST).
- 3. Pedir o cancelamento de um dos estágios entrando em contato com o setor responsável (*DELIB para estágios obrigatórios e Central de estágios para estágios não obrigatórios.*) ou com a própria empresa na qual o estágio é realizado.

#### 11. Posso ter mais de um estágio?

Sim, é possível que um(a) discente possua um ou mais vínculos de estágio caso sejam respeitadas as seguintes restrições:

- Restrição de carga horária: É permitido que o(a) discente acumule até 30h semanais em atividades (*bolsas, auxílios com carga horária e outros estágios não obrigatórios*) em caso de estágio não obrigatório. Para estágio obrigatório a carga horária máxima semanal é de 40h. Caso o(a) discente possua estágios de ambos os tipos, o limite de carga horária máxima será de 40h.
- Restrição de remuneração: Para discentes que recebam auxílios e/ou bolsas da universidade, não será permitido que a soma dos valores recebidos (com as bolsas, auxílios e estágios) seja superior a um salário mínimo (para discentes de campus com RESUN) ou um salário mínimo e meio (para discente de campus sem RESUN).

## 12. Posso ter um estágio e uma bolsa ?

Sim, é possível que um(a) discente possua um vínculo de bolsista com a Universidade e possua um estágio simultaneamente. Porém, devem ser levadas em consideração as restrições de **carga horária máxima** e de **remuneração máxima**.

- Restrição de carga horária: É permitido que o discente acumule até 30h semanais em atividades (*bolsas, auxílios com carga horária e outros estágios não obrigatórios*) em caso de estágio não obrigatório. Para estágio obrigatório a carga horária máxima semanal é de 40h. Caso o discente possua estágios de ambos os tipos, o limite de carga horária máxima será de 40h.
- Restrição de remuneração: Para discentes que recebam auxílios e/ou bolsas da universidade, não será permitido que a soma dos valores recebidos (com as bolsas, auxílios e estágios) seja superior a um salário mínimo (para discentes de campus com RESUN) ou um salário mínimo e meio (para discente de campus sem RESUN).

## 13. Como acompanhar minha inscrições em processos seletivos de estágio ?

- Para acompanhar os processos seletivos de um estágio no qual foi manifestado interesse, basta seguir os seguintes passos:
  - 1. Entrar no Portal do(a) Discente.
  - 2. Selecionar a opção Minhas Inscrições em Ofertas de Estágio no menu de Estágio.
  - 3. Localizar a inscrição e clicar na opção Visualizar Oferta de Estágio.
  - 4. Caso a empresa tenha realizado a seleção do(s) candidato(s) para a(s) vaga(s), o(s) candidato(s) selecionado(s) será(ão) listado(s).

## 14. Como alterar minhas inscrições em processos seletivos de estágio ?

- Para alterar os processos seletivos de um estágio no qual foi manifestado interesse, basta seguir os seguintes passos:
  - 1. Entrar no Portal do(a) Discente.
  - 2. Selecionar a opção Minhas Inscrições em Ofertas de Estágio no menu de Estágio.
  - 3. Localizar a inscrição e clicar na opção Alterar Inscrição em Processo Seletivo.
  - 4. Alterar os dados necessários e submeter o formulário.

## **OBS.:** A alteração só será permitida durante o período de inscrições da oferta de estágio.

## 15. Como desistir de uma inscrição em um processo seletivo de estágio ?

Para desistir de um processo seletivo de estágio no qual foi manifestado interesse, basta seguir os seguintes passos:

- 1. Entrar no Portal do(a) Discente.
- 2. Selecionar a opção Minhas Inscrições em Ofertas de Estágio no menu de Estágio.
- 3. Localizar a inscrição e clicar na opção Cancelar Inscrição em Processo Seletivo.
- 4. Aguardar a confirmação da operação.

**OBS.:** A desistência só será permitida durante o período de inscrições da oferta de estágio.

## Relatórios de Estágio (ESTÁGIO NÃO OBRIGATJÓRIO

# 1. Como preencher meus relatórios de estágio?

Para preencher os relatórios de estágio, basta seguir os seguintes passos:

- 1. Entrar no Portal do(a) Discente.
- 2. Selecionar a opção Gerenciar estágios no menu de Estágio.
- 3. Localizar o estágio.
- 4. Expandir o Menu de opções e selecionar a opção Preencher Relatório Parcial ou Preencher Relatório Final.
- 5. Preencher o relatório e submeter para análise.
- 2. Quem deve preencher o relatório de estágio?

O relatório de estágio deve ser preenchido pelo estagiário(a), orientador(a) e supervisor(a) técnico(a).

3. Quais as implicações do não preenchimento dos relatórios de estágio?

As pendências de preenchimento dos relatórios de estágio são contabilizadas pelo **DAA** e podem barrar a solicitação/emissão do **DIPLOMA** do discente.

4. Quando são gerados os relatórios de estágio?

Os relatórios de estágio são gerados apenas para estágios não obrigatórios, seguindo as seguintes regras:

- **RELATÓRIO PARCIAL DE AVALIAÇÃO DE ATIVIDADES:** São gerados automaticamente pelo sistema a cada **5 meses**, durante toda a vigência do estágio.
- RELATÓRIO FINAL DE AVALIAÇÃO DE ATIVIDADES: São gerados automaticamente pelo sistema em situações como:
  Conclusão do estágio por vencimento ou Cancelamento: Serão gerados os relatórios finais, caso não tenham sido gerados relatórios parciais nos último 30 dias.

**OBS.:** Quando um estágio é concluído/cancelado e são gerados relatórios finais, o estágio ficará no status **AGUARDANDO RELATÓRIO FINAL** até o preenchimento e aprovação dos relatórios. **As pendências de relatórios de estágio são contabilizadas pelo DAA e podem impedir o(a) discente de solicitar/receber o DIPLOMA.**